# Step by Step Guide – Downloading TikTok DDP Mac

Before beginning the download process, please ensure:

- You have adequate storage on your device to download the package

Go to <a href="https://www.tiktok.com/">https://www.tiktok.com/</a>

# Step 1 – Open TikTok Profile

Select the icon in the top right corner, click on 'Settings'

|                                                                                                    | Search                                                                                                    | Q                                                             | + Upload 🛛 🖓 📮 💽                                                                                                    |
|----------------------------------------------------------------------------------------------------|----------------------------------------------------------------------------------------------------|---------------------------------------------------------------|----------------------------------------------------------------------------------------------------|
| <ul> <li>☆ For You</li> <li>冷 Following</li> <li>ペ Friends</li> <li>Ø Explore (New)</li> <li>➡ LIVE</li> </ul>                                            | data_donation_677         data_donation_677         @ Edit profile         0 Following       0 Followers       0 Likes         No bio yet. | ☆                                                             | <ul> <li>View profile</li> <li>Favorites</li> <li>Get Coins</li> <li>LIVE Studio</li> <li>LIVE Creator Hub</li> <li>Settings</li> </ul> |
| Profile  Following accounts Accounts you follow will appear here                                                                                          |                                                                                                    |                                                               | © Feedback and help<br>© Keyboard shortcuts<br>© Dark mode                                                                              |
| Create effects About Newsroom TikTok Shop Contact Careers                                                                                                 |                                                                                                    | $\bigcirc$                                                    | -) Log out                                                                                                    |
| TikTok for Good Advertise<br>TikTok LIVE Creator Networks<br>Developers Transparency<br>TikTok Rewards TikTok Embeds<br>Helo, Safety Terme Privacy Policy | U                                                                                                    | <b>bload your first video</b><br>Your videos will appear here |                                                                                                    |
| Help Safety Terms Privacy Policy<br>Privacy Center Creator Portal<br>Community Guidelines<br>© 2024 TikTok                                                |                                                                                                    |                                                               | Get app                                                                                                    |

### Step 2 – Open 'Privacy'

Select 'Download your Data' to get a copy of your TikTok data package

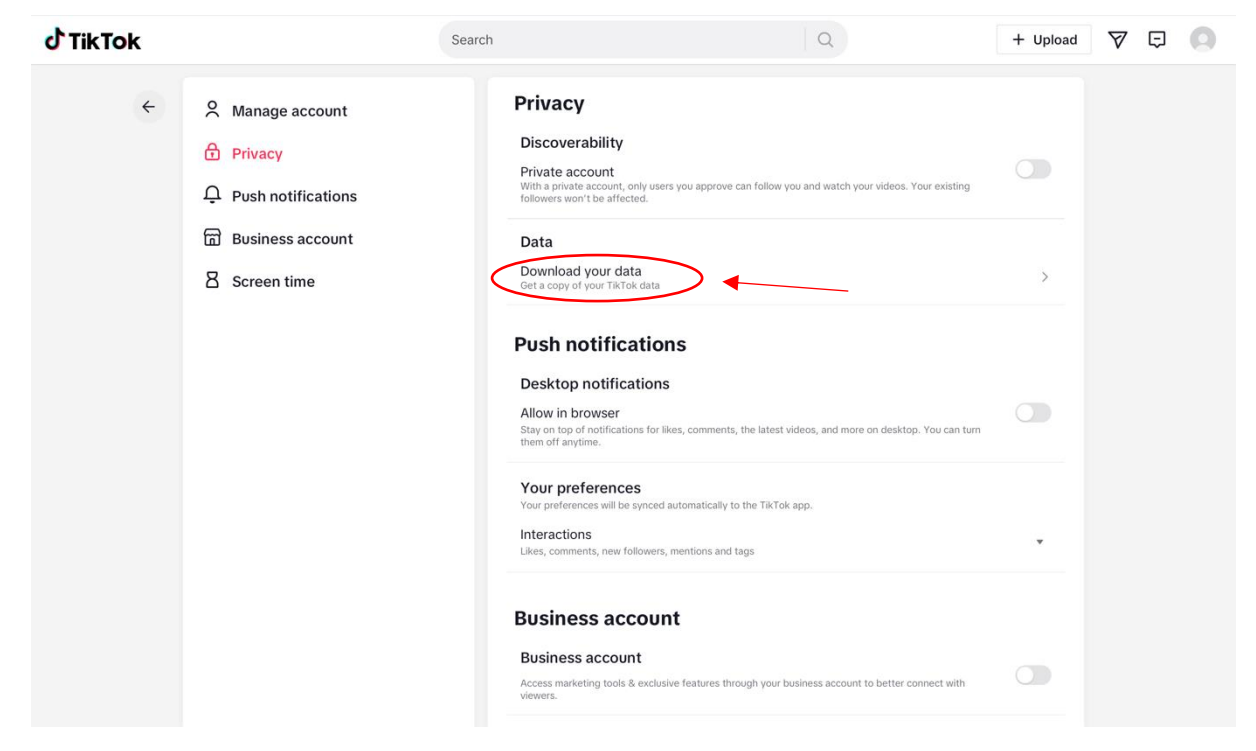

### Step 3 – Select Format 'JSON'

Change format from default 'HTML' by selecting 'JSON' to ensure you download a machinereadable file

|   |                                                                                                    | Search                                                                                                    | Q                                                                                                    |                                                                                                    | + Upload | $\forall$ | ¢ | 0 |
|---|----------------------------------------------------------------------------------------------------|----------------------------------------------------------------------------------------------------|----------------------------------------------------------------------------------------------------|----------------------------------------------------------------------------------------------------|----------|-----------|---|---|
| ¢ | <ul> <li>Manage account</li> <li>Privacy</li> <li>Push notifications</li> <li>Business account</li> <li>Screen time</li> </ul> | Search Download Til Req Your request may ta download for up to Data may include Otata may include Otata may include Otata may include Otata may includes your usern Otata your profile Includes your settin Includes your privac Select file format Exercise Table TAT Easy-to-read text fil SON Machine-readable f | kTok data<br>uest data<br>uest data<br>uke a few days to process. After you<br>4 days. It will expire if you request<br>ame, profile photo, bio, and contact info (suc<br>history, comment history, chat history, virtua<br>ng activity.<br>usy<br>sy settings, notification settings, and languag | Download data<br>ur file is ready it will be avail<br>data again.<br>h as your email address and phono<br>I items purchase history, like histo<br>e settings. | + Upload |           | Ģ | 0 |
|   |                                                                                                    |                                                                                                    | Request data                                                                                                    |                                                                                                    | -        |           |   |   |

#### Step 4 – Request Data

Ensure the information is correct, then select 'Request Data'.

| TikTok |                    | Search Q + Upload 🏹                                                                                                    | ç 🚺 |
|--------|--------------------|----------------------------------------------------------------------------------------------------|-----|
| ÷      | A Manage account   | Download TikTok data                                                                                                    |     |
|        | Privacy            | Request data Download data                                                                                                    |     |
|        | Push notifications | Your request may take a few days to process. After your file is ready it will be available to<br>download for up to 4 days. It will expire if you request data again.   |     |
|        | Business account   | Data may include                                                                                                    |     |
|        | 8 Screen time      | Your profile<br>Includes your username, profile photo, bio, and contact info (such as your email address and phone number).                                             |     |
|        |                    | Your activity<br>Includes your video history, comment history, chat history, virtual items purchase history, like history, Favorites<br>history, and shopping activity. |     |
|        |                    | Your app settings<br>Includes your privacy settings, notification settings, and language settings.                                                                      |     |
|        |                    | Select file format                                                                                                    |     |
|        |                    | Easy-to-read text file                                                                                                    |     |
|        |                    | JSON (Machine-readable file)                                                                                                    |     |
|        |                    | · · · · · · · · · · · · · · · · · · ·                                                                                                    |     |
|        |                    | Request data                                                                                                    |     |
|        |                    |                                                                                                    |     |

# Step 5 - Wait for your request to process

Your pending data request will show as below. This might take a couple of hours to process, we recommend checking in 24 hours later.

| J TikTok             |                                                                                                    | Search                                                                                                    | Q                                                                                                    | + Upload | $\forall$ | Ģ | 0 |
|----------------------|----------------------------------------------------------------------------------------------------|----------------------------------------------------------------------------------------------------|----------------------------------------------------------------------------------------------------|----------|-----------|---|---|
| <b>Ċ TikTok</b><br>← | <ul> <li>Manage account</li> <li>Privacy</li> <li>Push notifications</li> <li>Business account</li> <li>Screen time</li> </ul> | Search  Download TikToH  Request d  Once your file is ready, it v  It will expire if you request view your data. More deta  Data for data_donation_d JSON format Requested on Feb 1, 2024  Past requests | ata     Downloa       vill be available to download in a zipped for<br>data again. After downloading, select the<br>iis       77 | + Upload |           | ¢ | 0 |
|                      |                                                                                                    |                                                                                                    |                                                                                                    |          |           |   |   |